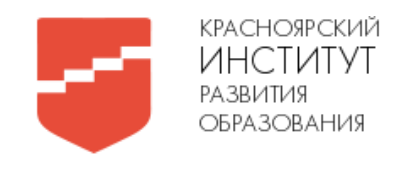

# МИНИСТЕРСТВО ОБРАЗОВАНИЯ КРАСНОЯРСКОГО КРАЯ

# КРАЕВОЕ ГОСУДАРСТВЕННОЕ АВТОНОМНОЕ УЧРЕЖДЕНИЕ ДОПОЛНИТЕЛЬНОГО ПРОФЕССИОНАЛЬНОГО ОБРАЗОВАНИЯ

# «КРАСНОЯРСКИЙ КРАЕВОЙ ИНСТИТУТ РАЗВИТИЯ ОБРАЗОВАНИЯ»

# Красноярский краевой институт развития образования

# (КК ИРО)

Центр Дистанционных образовательных технологий

# МЕТОДИЧЕСКИЕ РЕКОМЕНДАЦИИ

По выполнению практических заданий

## ФГИС «Моя школа»

# СЕРВИС «ПОМОЩНИК УЧИТЕЛЯ»

Разработчики:

Дудина Т.И. Абрамов А.Н.

КРАСНОЯРСК 2024

#### Цифровой помощник учителя

Уникальный сервис с его помощью учителя могут эффективно готовится к аттестации, создавать портфолио, находить подходящие курсы повышения квалификации, а также всегда быть в курсе важных событий в своей сфере.

В строку браузера введите ФГИС «Моя школа» выполняя следующие шаги:

1) Зайти на сайт https://myschool.edu.ru/

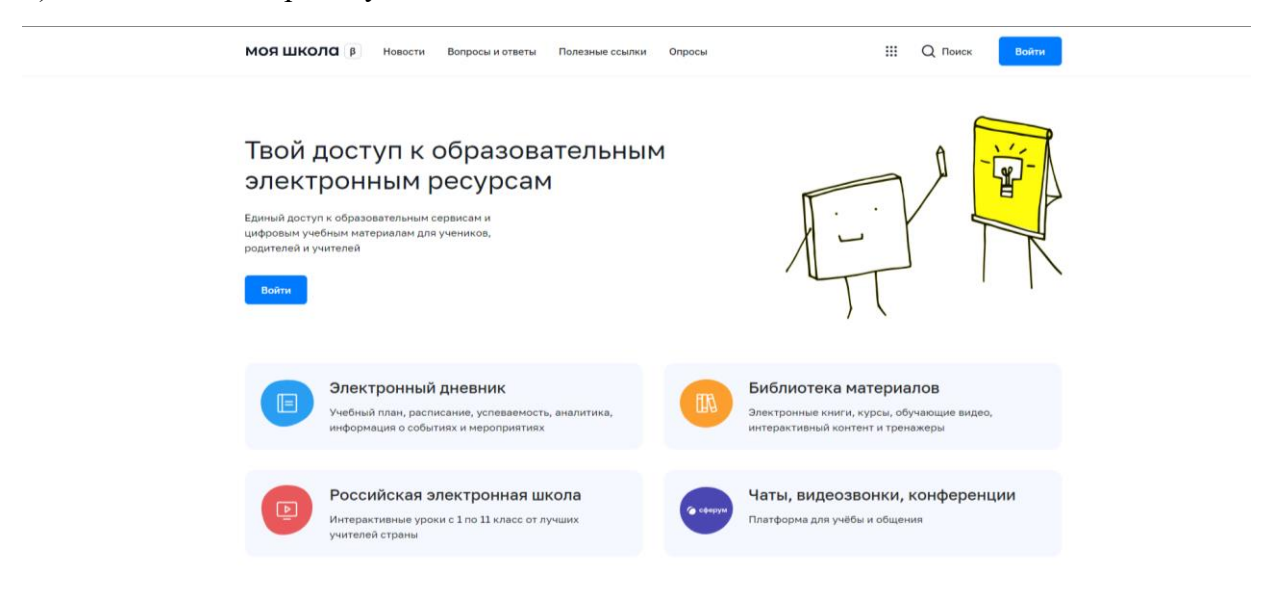

## 2) Нажать кнопку «Войти»

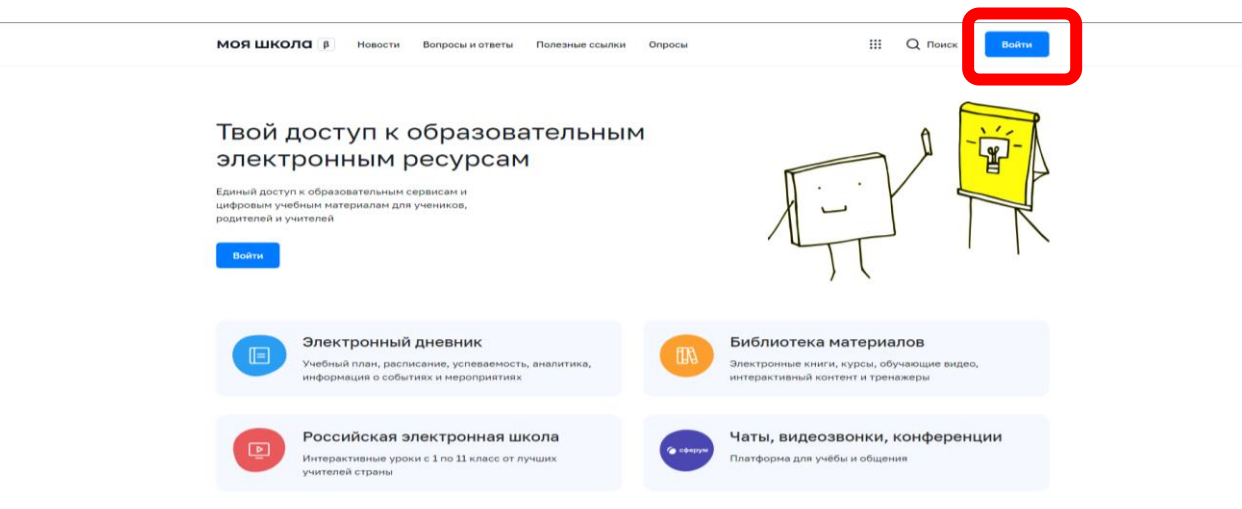

- 3) Зайти под своими данными в Личный Кабинет ГОСУСЛУГИ
- 4) Выберите профиль «Педагогический работник»

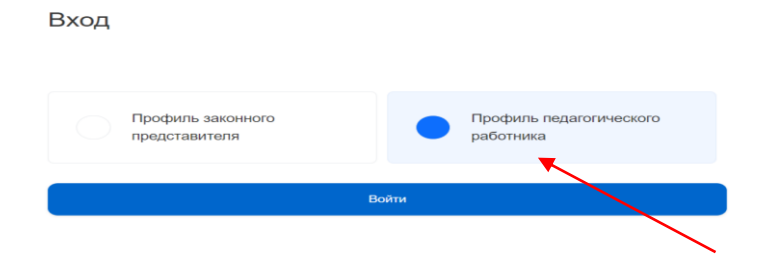

## 5) нажмите сверху на многоточие

#### 6) Нажмите на пиктограмму - «Помощник учителя»

После этого вам станут доступны основные модули платформы: Анкетирование, Библиотека, Курсы, Календарь, Аттестация и Личный кабинет.

**В модуле Анкетирование** будет предложена анкета по предметным и профессиональным компетенциям, а также по функциональной грамотности. На странице теста открывается его описание и основная информация об оценивании компетенций, а также количество вопросов и времени его прохождения. По окончании прохождения анкетирования система отобразит результаты в графическом виде по вашим компетенциям. Укажет на сильные и слабые стороны которым стоит уделить особое внимание. Ниже будут рекомендованы материалы, которые помогут восполнить пробелы.

В модуле курса представлены **курсы повышения квалификации**. Они разработаны с дополнительными профессиональными программами, педагогического образования, которые прошли экспертизу и входят в федеральный реестр

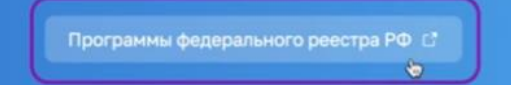

с ним можно ознакомится на отдельной странице.

Ориентироваться в модуле курса помогает система фильтров с ее помощью вы быстро найдете подходящий контент. Настроить фильтрацию можно по тематике и дате проведения, выбрать онлайн или офлайн, а также настроить

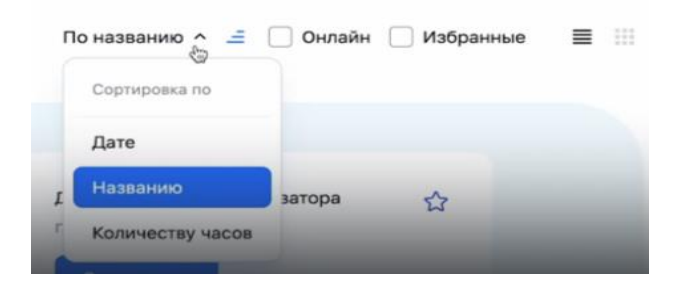

Дополнительные фильтра

Расширенные фильтры 🅁

помогут отсортировать по

направленности и количеству прохождения, а также посмотреть пройденные курсы

| Направленность |               |                   | \$ |
|----------------|---------------|-------------------|----|
| Кол-во часов   | от —          | до                |    |
|                | Сертификат по | о окончанию курса |    |
| _              | Пройденные к  | курсы             |    |

#### Выбрав подходящую программу

| Помощник учителя | Анкетирование Библиотека Курсь                                                                                                    | Календарь Аттестация                                    | Q 7        | 34 | A |
|------------------|----------------------------------------------------------------------------------------------------|---------------------------------------------------------|------------|----|---|
| Comain           | 40 часов<br>Организация методического<br>сопровождения<br>профессионального развития<br>педагогов на уровне<br>образовательных организаций                                            | Дату уточняйте у организатора<br>г:Москва<br>Записаться | ☆          |    |   |
| онлайн           | 40 часов<br>Организация образовательного<br>процесса обучающихся с<br>ограниченными возможностями<br>здоровья в условиях<br>инклюзивного образования<br>(Поток для контент-менеджера) | Дату уточняйте у организатора<br>г.Москва<br>Залисаться | ☆ <b>①</b> |    |   |

и перейдя на страницу описания, вы увидите основные сведения, а также сможете перейти на внешнюю страницу записи. Если программа уже пройдена, то отметку о ее

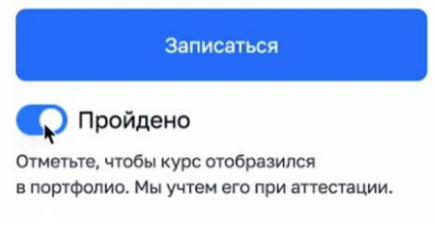

, чтобы иметь возможность быстро их находить и просматривать

завершении, вы можно поставить вручную

à

Кроме этого, у вас есть возможность добавлять интересные программы в избранное

в будущем.

К В избранное

В модуле **Календарь** вам доступен поиск различных мероприятий в сфере образования. Вы можете набрать в поисковой строке запрос на поиск конкретного мероприятия или воспользоваться фильтрами. Они позволяют выбрать:

|                                                                    | Тип                           | ~۩                |                             |                                    |                 |
|--------------------------------------------------------------------|-------------------------------|-------------------|-----------------------------|------------------------------------|-----------------|
|                                                                    | Сорев<br>Колло                | внование<br>жвиум |                             |                                    |                 |
|                                                                    | Семи                          | нар               |                             |                                    |                 |
|                                                                    | Урок<br>Откры                 | итый урок         |                             |                                    |                 |
|                                                                    | ца конку                      | rpc               | 1                           |                                    |                 |
| - 0                                                                | Олим                          | пиада             |                             |                                    |                 |
| ип мероприятии                                                     | алы Эстаф                     | рета              |                             |                                    |                 |
| [редмет                                                            |                               |                   |                             |                                    |                 |
| •                                                                  |                               |                   |                             |                                    |                 |
| Ласс                                                               |                               |                   |                             |                                    |                 |
| ласс                                                               |                               |                   |                             |                                    |                 |
| ласс<br><sup>и</sup> ровень события:                               | Муници                        | пальнь            | ый, Региона                 | льный, Фед                         | дej             |
| ласс<br>ровень события:                                            | Муници                        | пальнь            | ый, Региона                 | льный, Фел                         | цe <sub>]</sub> |
| ласс<br>ровень события:<br>лимпиада                                | Муници                        | пальнь            | ый, Региона                 | льный, Фед                         | цe              |
| ласс<br>ровень события:<br><sup>1импиада</sup>                     | Муници                        | пальнь            | лй, Региона                 | льный, Фед<br>Q Тип                | цеј             |
| ласс<br>ровень события:<br>лимпиада                                | Муници                        | пальнь            | лй, Региона                 | льный, Фед<br>Q Тип                | цej             |
| ласс<br>ровень события:<br>лимпиада                                | Муници                        | пальнь            | ый, Региона                 | льный, Фед<br>Q Тип                | цe              |
| ласс<br>ровень события:<br><sup>Олимпиада</sup><br>Классы          | Муници                        | пальнь            | ый, Региона                 | льный, Фед<br>Q Тип                | цеј             |
| ласс<br>Уровень события:<br><sup>Олимпиада</sup><br>Классы         | Муници                        | пальнь            | ый, Региона                 | льный, Фед<br>Q Тип                | де              |
| ласс<br>Уровень события:<br>Олимпиада<br>Классы<br>Уровень события | Муници<br>Классы<br>Муниципа  | пальнь            | ый, Региона<br>Региональный | льный, Фед<br>Q Тип<br>Федеральный | цe<br>й         |
| ласс<br>ровень события:<br>лимпиада<br>Классы<br>Уровень события   | Муници<br>Классы<br>Муниципал | пальнь<br>~       | ый, Региона<br>Региональный | льный, Фед<br>Q Тип<br>Федеральный | цe              |
| ласс<br>Уровень события:<br>Олимпиада<br>Классы<br>Уровень события | Муници<br>Классы<br>Муниципал | пальнь            | ый, Региона                 | льный, Фед<br>Q Тип<br>Федеральный | це<br>й         |

Также вы можете посмотреть информацию по уже прошедшим мероприятиям,

< Включая прошедшие

отсортировав их по формату проведения

| Отсортировав        | ИХ     | по        | дате   | ИЛИ | статусу | избранные |
|---------------------|--------|-----------|--------|-----|---------|-----------|
| По дате события 🗸 🚊 | Онлайн | Избранные | ]≡ ::: |     |         |           |

На странице выбранного события представлена информация о нем, описание, место и время, контактная информация. Вы можете добавить мероприятие в избранное нажав на Избранное

| Поделиться             | ИМ,            | добавить | В       | календа | арь на   | устройстве   |
|------------------------|----------------|----------|---------|---------|----------|--------------|
| Минобрнауки            | Скопироват     | ъ ссылку |         |         |          |              |
| 🚖 В избранном          | 6              |          |         |         |          |              |
| Страница мероприятия 📑 |                | ИЛИ      | перейти | и на    | страницу | организатора |
| Страница мероприятия   | C <sup>2</sup> |          |         |         |          |              |

Еще один полезный **раздел** — «**Портфолио**» он поможет вам сохранить о ваших педагогических достижениях в одном месте. Чтобы добавить достижения выберите нужный

| раздел.   |                              | Заполните                                                                                                    | поля |
|-----------|------------------------------|----------------------------------------------------------------------------------------------------|------|
|           | добавление<br>Открытые уроки | Y 🤃 Пересказать 📰 🕞 🗄                                                                                                    | ×    |
|           | Тема                         | I I                                                                                                    |      |
|           | Класс                        |                                                                                                    |      |
|           | Дата                         | Ē                                                                                                    |      |
|           | Уровень мероприятия          | Муниципальный Региональный Федеральный                                                                                                   |      |
|           | Эл. копия документа          | Ţ                                                                                                    |      |
|           |                              | Для загрузки файлов перетащите их в область или<br>Загрузите с компьютера                                                                |      |
| <b>37</b> | _                            | (<br>Не более 5 файлов. Размер каждого файла до 10 Мб. Доступные форматы: pdf<br>jpg, jpeg, bme, png, tif, mp4, mpeg, avi, mov, fix, wmv |      |

### и сохраните.

Внесенные достижения можно скачивать, редактировать, дублировать и удалять

карточки

|        | Помощник<br>учителя                                                                                                    | Анке 🍸 💭 Анересказать                                                      |                       | Аттестация                                                                                                    | Q \$\$ \$ (A)    |
|--------|----------------------------------------------------------------------------------------------------|----------------------------------------------------------------------------|-----------------------|----------------------------------------------------------------------------------------------------|------------------|
| п<br>( | <sup>тортфолио</sup><br>Открытые уро                                                                                                    | ки и мастер-классы, 1                                                      |                       | æ 🛃                                                                                                    | Скачать Добавить |
|        | По дате события 👻 🗄                                                                                                    | 🗧 Закрыто: 1 🕠                                                             |                       |                                                                                                    |                  |
|        | 09.11.2023                                                                                                    | Открытый урок по английскому языку на<br>тему «Семья»<br><b>4</b><br>класс | Муниципальный уровена | A CALL OF A CALL OF A CALL | (Ø) (D)          |
|        |                                                                                                    |                                                                            |                       |                                                                                                    |                  |
| п      | Іоказано 1 из 1                                                                                                    |                                                                            |                       |                                                                                                    |                  |
|        | A 2 0                                                                                                    | Качать Добавить                                                            |                       |                                                                                                    |                  |
|        |                                                                                                    |                                                                            |                       |                                                                                                    |                  |
|        | Automatical Automatical Automatica<br>Automatical Automatical Automatical Automatical Automatical Automatical Automatical Automatical Automatical Automatical Automatical Automatical Automatical Automatical Automatica Automatica Automatica Automatica Automatica Automatica A |                                                                            |                       |                                                                                                    |                  |
|        |                                                                                                    |                                                                            |                       |                                                                                                    |                  |

### Модуль Аттестация

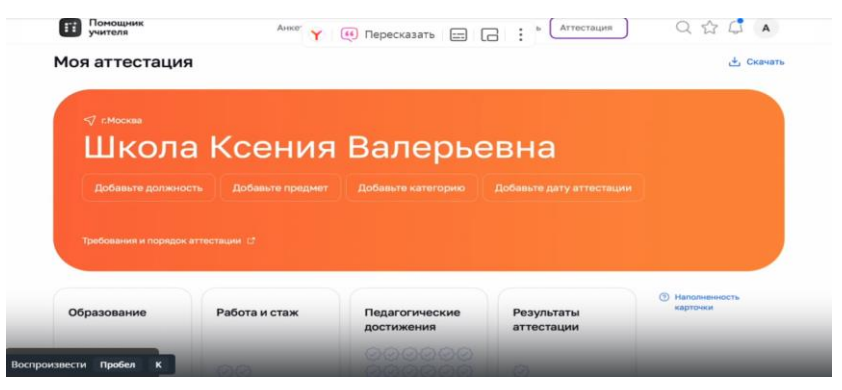

позволяет собирать всю необходимую информацию для получения или подтверждения квалификационной категории.

Заполнение начинается с основной информации: Должность, предмет, категория, дата.

Чтобы быть в курсе всех деталей ознакомитесь с порядком аттестации в вашем регионе. Добавите информацию в разделы Образования, Работа и Стаж, педагогические достижения Вам будет предложено добавить актуальную информацию из раздела Портфолио.

Установив флажок на мероприятии

| K | энкурсы и олимпиады                                                                                                    |      |
|---|----------------------------------------------------------------------------------------------------|------|
| ~ | Межпредметные связи в построении современного урока<br>Региональный уровень                                                                                                    | 2022 |
| B | неурочная деятельность                                                                                                    |      |
| ~ | V Всероссийский экологический диктант пройдет с 9 по 26 ноября 2023 года. Подробнее<br>»Экологический диктант 2023 Творческий конкурс «Пробуждая сердца»<br>Муниципальный уровень. | 2023 |
|   | Муниципальный уровень                                                                                                    |      |

Заполнение карточки интуитивно понятно и просто. Графически отображается

Клаская
 Школа Ксения Валерьевна
 Учитель начальных классов
 Иностранный язык
 Первя
 Дата аттестации: 23 ноября 2023 г.
 Требования и порядок аттестации
 С
 С
 С
 С
 С
 С
 С
 С
 С
 С
 С
 С
 С
 С
 С
 С
 С
 С
 С
 С
 С
 С
 С
 С
 С
 С
 С
 С
 С
 С
 С
 С
 С
 С
 С
 С
 С
 С
 С
 С
 С
 С
 С
 С
 С
 С
 С
 С
 С
 С
 С
 С
 С
 С
 С
 С
 С
 С
 С
 С
 С
 С
 С
 С
 С
 С
 С
 С
 С
 С
 С
 С
 С
 С
 С
 С
 С
 С
 С
 С
 С
 С
 С
 С
 С
 С
 С
 С
 С
 С
 С
 С
 С
 С
 С
 С
 С
 С
 С
 С
 С
 С
 С
 С
 С
 С
 С
 С
 С
 С
 С
 С
 С
 С
 С
 С
 С
 С
 С
 С

наполненность каждого раздела

Что помогает понять какие данные требуют дополнения. По завершению заполнения

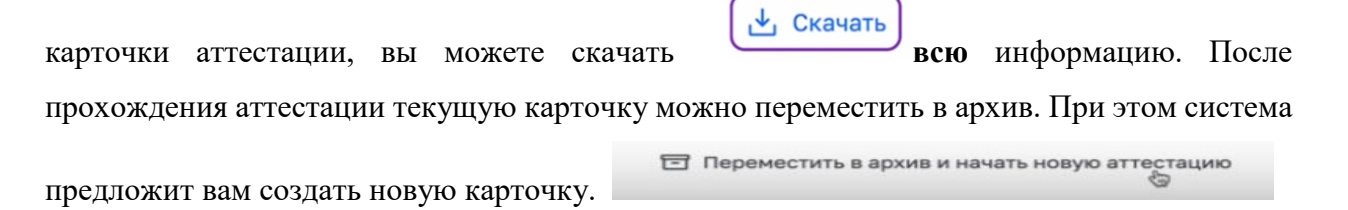

nanosmennoers kaxdere pasdesk

Укажите в ней основную информацию, а остальные данные можно перенести из

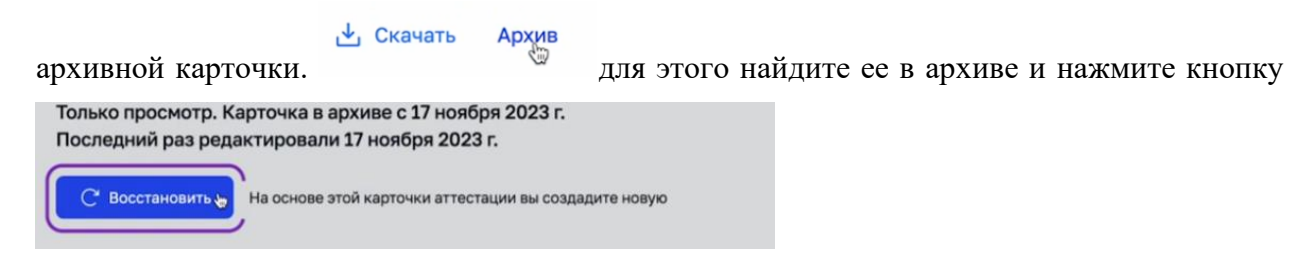

## Раздел Личный кабинет

Здесь представлена сводная информация из всех разделов сервиса, ближайшие интересующиеся события в сфере образования, сведения о предстоящей аттестации и статусе подготовки, итогах анкетирования и уровни заполненности портфолио.

| Помощник учителя                                   | Анкетирование                                          | Библиотека                               | Курсы          | Календарь | Аттестация | Q 1 4 A |
|----------------------------------------------------|--------------------------------------------------------|------------------------------------------|----------------|-----------|------------|---------|
| Личный кабинет<br>Избранное<br>Управление профилем | Аттестации >                                           |                                          |                |           |            |         |
| Настройки                                          | Приближается ср<br>28 августа 202                      | ок аттестации<br>23 г.                   |                |           | × 1        | 6%      |
|                                                    | Высшая категория<br>Последний раз редакт<br>Продолжить | а, учитель, биоло<br>гировали 28 июня 20 | огия<br>223 г. |           |            |         |

В личном кабинете также есть раздел Избранное,

| Помощник<br>учителя |
|---------------------|
| Личный кабинет      |
| Избранное           |
| Управление профилем |
| Настройки           |
|                     |

в котором хранятся все выбранные вами курсы, события, и материалы библиотеки, кроме того, здесь вы можете управлять данными профиля, настройками уведомлений

| Помощник учителя                                   | Анкетирование Библиотека Курсы Календарь Аттестация                                                                                                    | QE  | 30 | A |
|----------------------------------------------------|----------------------------------------------------------------------------------------------------|-----|----|---|
| Личный кабинет<br>Избранное<br>Управление профилем | Сникронизация с «Цифровой экосистемой дополнительного<br>профессионального образования»<br>Вилечия, вы разрешаете получать данные о запланированных и проденных курс<br>Данные будут отображаться на карточках курсов в разделя «Курсы» | ax. | 0  |   |
| Настройки                                          | Уведомления                                                                                                    | Bce |    |   |
|                                                    | Курсы                                                                                                    |     |    |   |
|                                                    | Аттестация                                                                                                    |     |    |   |
|                                                    | Портфолио                                                                                                    |     | •  |   |
| Рекомендации                                       | Календарь                                                                                                    |     | •  |   |

И с синхронизацией с цифровой экосистемой

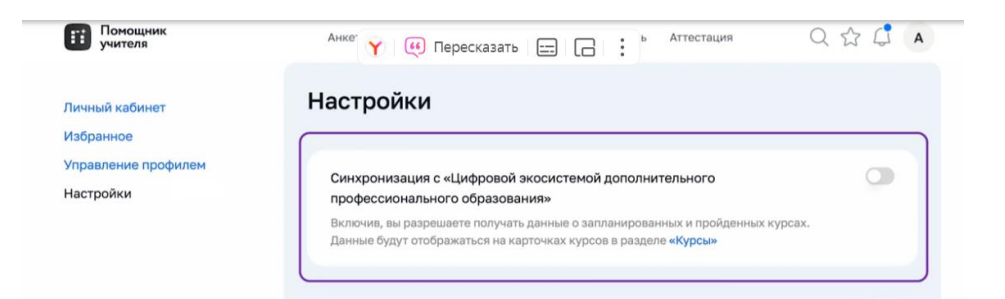

Цифровой помощник учителя Создан с учетом потребностей педагога с ним вы от цифруете информацию и автоматизируете процесс ее сбора и хранения. Этот инструмент станет стимулом для вашего профессионального роста и личностного развития.

https://rutube.ru/video/ea50f338668e3aeb7d5a19f5d322b335/